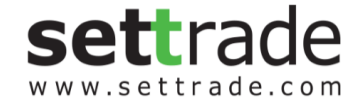

# Settrade E-OPEN ACCOUNT

### Presented to LH FUND

09/08/2019

SETTRADE.COM CO. LTD & LH FUND- INTERNAL USE ONLY

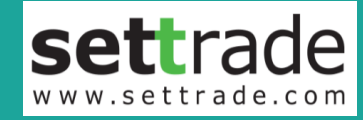

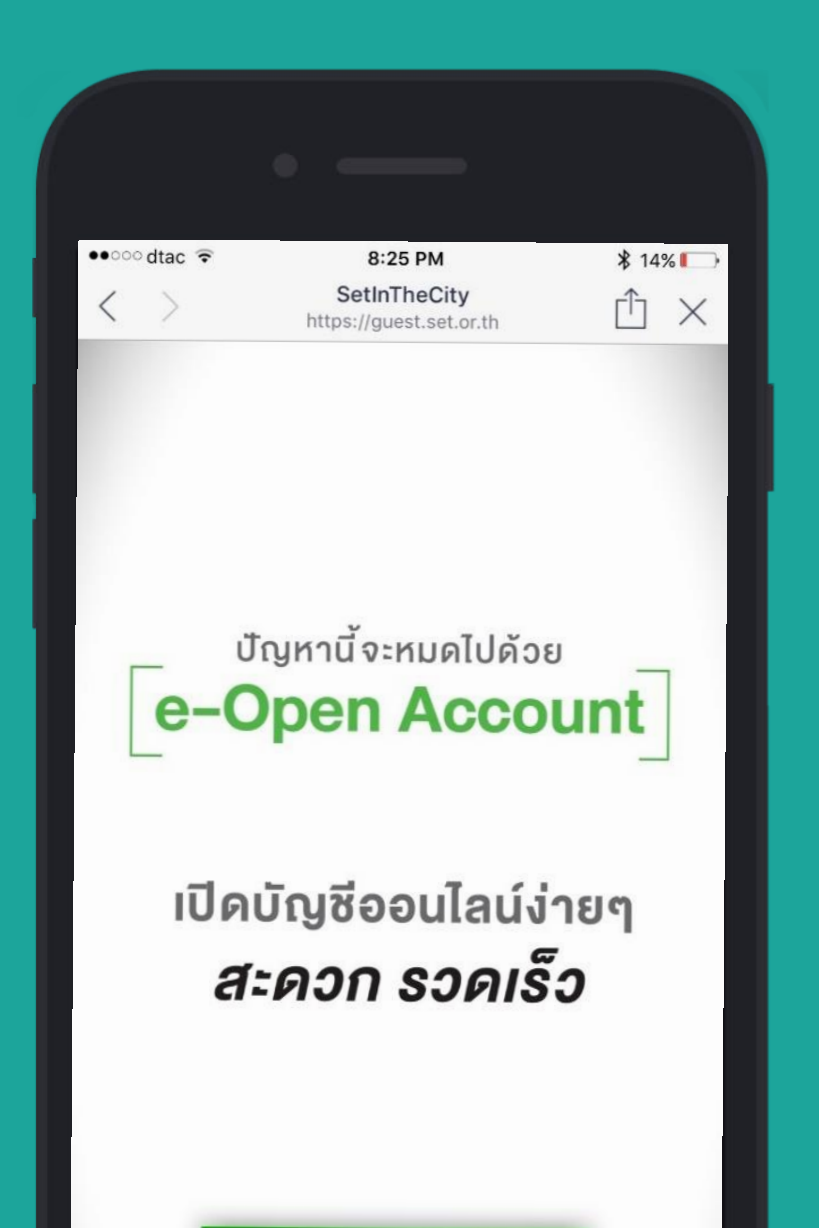

มาลองกันเลย!

# **e-Open Account** Online on-boarding platform

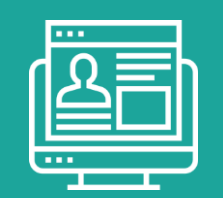

Non face-to-face verification

Multi-account opening

|    | <i>.</i> // |  |
|----|-------------|--|
| 11 | і,          |  |

Responsive design

### **E-Opening Account**

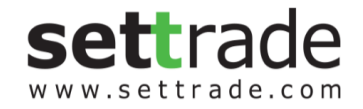

User Journey

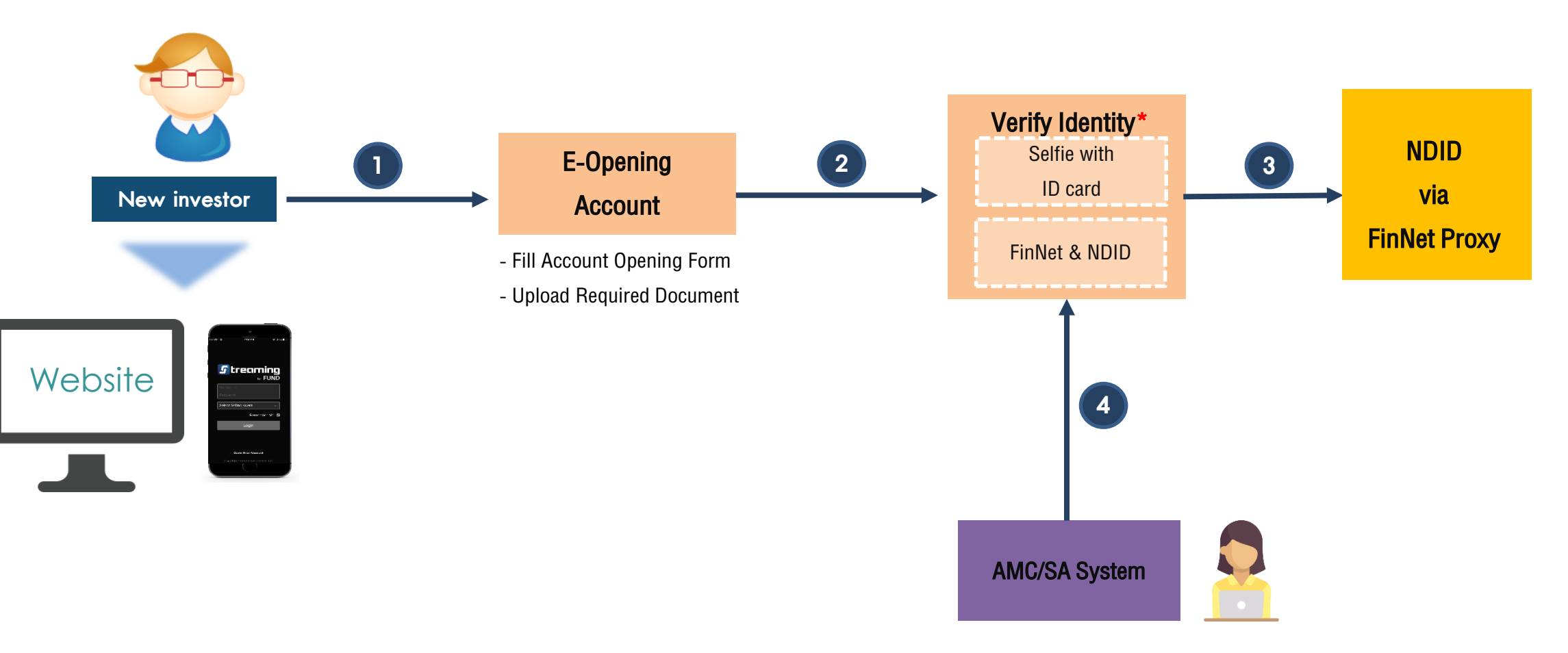

| E-Op            | ening Ac                                                                                                    | count Flow                                                                                                    |                                                                                                    | settrade.com |
|-----------------|----------------------------------------------------------------------------------------------------|----------------------------------------------------------------------------------------------------|----------------------------------------------------------------------------------------------------|--------------|
| Create eSignatu | <b>Jre</b> Fill in a form                                                                                                    | Upload document V                                                                                                    | Verify identity Submit                                                                                                    |              |
| 1               | . ตรวจสอบสอบ ID Card<br>กับ DOPA                                                                                                    | 2. กรอกรหัส OTP                                                                                                    | <ol> <li>ตั้งรหัสยืนยันตัวตน<br/>สำหรับการเปิดบัญชี</li> </ol>                                                                                                    |              |
|                 | settrade                                                                                                    | settrade                                                                                                    | settrade                                                                                                    |              |
|                 | <b>E-Open Account</b><br>ชื่อ (ไทย) *<br>นามสกุล (ไทย) *                                                                                               | <b>ยืนยันโทรศัพท์มือถือ</b><br>OTP-SMS สำหรับยืนยันโทรศัพท์มือถือจะถูกส่งไปที่<br>โทรศัพท์มือถือเบอร์ 0813768555 งอง คุณ เาวสาเส<br>วกหดาเวสดก าสวาวสาสว<br><b>Ref. Code: KuDQ</b> | <b>ตั้งรหัสยืนยันตัวตนสำหรับการเปิด<br/>บัญชี</b><br>กรุณาตั้งและจดจำ "รหัสยืนยันตัวตนสำหรับการเปิด<br>บัญชี" เพื่อใช้ในการเปิดบัญชีและแก้ไขง้อมูล (กรณี<br>การเปิดบัญชีของท่านไม่สมมูรณ์) | 1            |
|                 | หมายเลงบัตรประชาชน *                                                                                                    | <u>sřа OTP *</u>                                                                                                    | หมายเลขบัตรประชาชน<br>1–1111–11111–11–3                                                                                                    |              |
|                 | วัน เดือน ปีเกิด (พ.ศ.) * 🗕 🛗                                                                                                    | กลับ ยืนยันเบอร์มือกือ                                                                                                    | ตั้ง "รหัสยืนยันตัวตนสำหรับการเปิดบัญชี" *<br>                                                                                                    |              |
|                 | เลงหลังบัตรประชาชน (Laser Code) *                                                                                                    |                                                                                                    | ยืนยัน "รหัสยืนยันตัวตนสำหรับการเปิดบัญชี" *<br>                                                                                                    |              |
|                 | (2) ตัวอย่างเลงหลังบัตรประชาชน<br>หมายเหตุ: ข้อมูลข้างตืนผู้ให้บริการจะนำไปใช้ในการตรวจสอบกับ<br>ฐานข้อมูลของกรมการปกครองเท่านั้น<br>โกรตัพบก์มือถือ * |                                                                                                    | ยืนยัน                                                                                                    |              |
|                 |                                                                                                    | © 2018 - SETTRADE COM Co., I TD. – All RIGHTS Reserv                                                                                                    | ved                                                                                                    | 4            |

ตัวอย่างหน้าจอภาSETTRADE.COM ยในเอกสารเป็นลิขสิทธิของ SETTRADE.COM CO., LTD

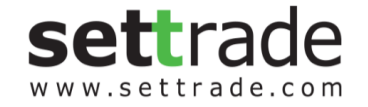

Submit

| Create eSignature                                                                                                    |   | Fill in a form                               | Upload docu          | mer      | nt      |
|----------------------------------------------------------------------------------------------------|---|----------------------------------------------|----------------------|----------|---------|
| entrade approximate approximat |   | settrade                                     | ( ออกจากระบบ )       | 1        | 5       |
| เลือกประเภทบัญชี                                                                                                    |   | 1 2 3 4                                      | 5 6 7                | 1.<br>2. | Ċ       |
| เลือกประเภทบัญชีซื้องายที่ต้องการเปิดบัญชี                                                                                                    |   | งัอมูลส่วนตัว แ<br>ติด                       | ละ ช่องทางการ<br>ต่อ | 3.<br>4. | li<br>f |
| 🗹 บัญชีกองทุน                                                                                                    | ? | IWFI *                                       |                      | 5.<br>6  | č       |
| 🔲 บัญชีหุ้น Pre-Paid (Cash Balance)                                                                                                    | ? | о те           о који                        |                      | 7.       | 9       |
| 🔲 บัญชีหุ้น Cash Account                                                                                                    | 0 | คำนำหน้าชื่อ *<br><b>เลือกคำนำหน้าชื่อ</b> - | - •                  | 8.       | ζ       |
| 🔲 บัญชีหุ้น Credit Balance                                                                                                    | 0 | ซื่อ (ไทย)<br>เทสส                           |                      |          |         |
| 🔲 บัญชีอนุพันธ์ (Derivatives)                                                                                                    | 0 | นามสกุล (ไทย)                                |                      |          |         |
| บัญชีตลาดต่างประเทศ (Offshore)                                                                                                    | 0 | เทส                                          |                      |          |         |
| 🔲 ບັญชีพันธบัตร (Bond)                                                                                                    | 0 | ชื่อ (อังกฤษ) *<br>                          |                      |          |         |

1. กดยอมรับข้อตกลงการใช้งาน(ข้อมูลส่วนบุคคล)

Verify identity

- 2. ตอบแบบสอบถาม FATCA
- 3. เลือกประเภทบัญชี
- 4. กรอกข้อมูลส่วนตัว (ตามแบบฟอร์มมาตราฐาน AMC)
- 5. ข้อมูลแสดงฐานะทางการเงิน
- 6. ตอบแบบสอบถาม Suitability Test
- 7. Self-declaration e.g. PEPs
- 8. ข้อมูลอื่นๆ (หากมี)

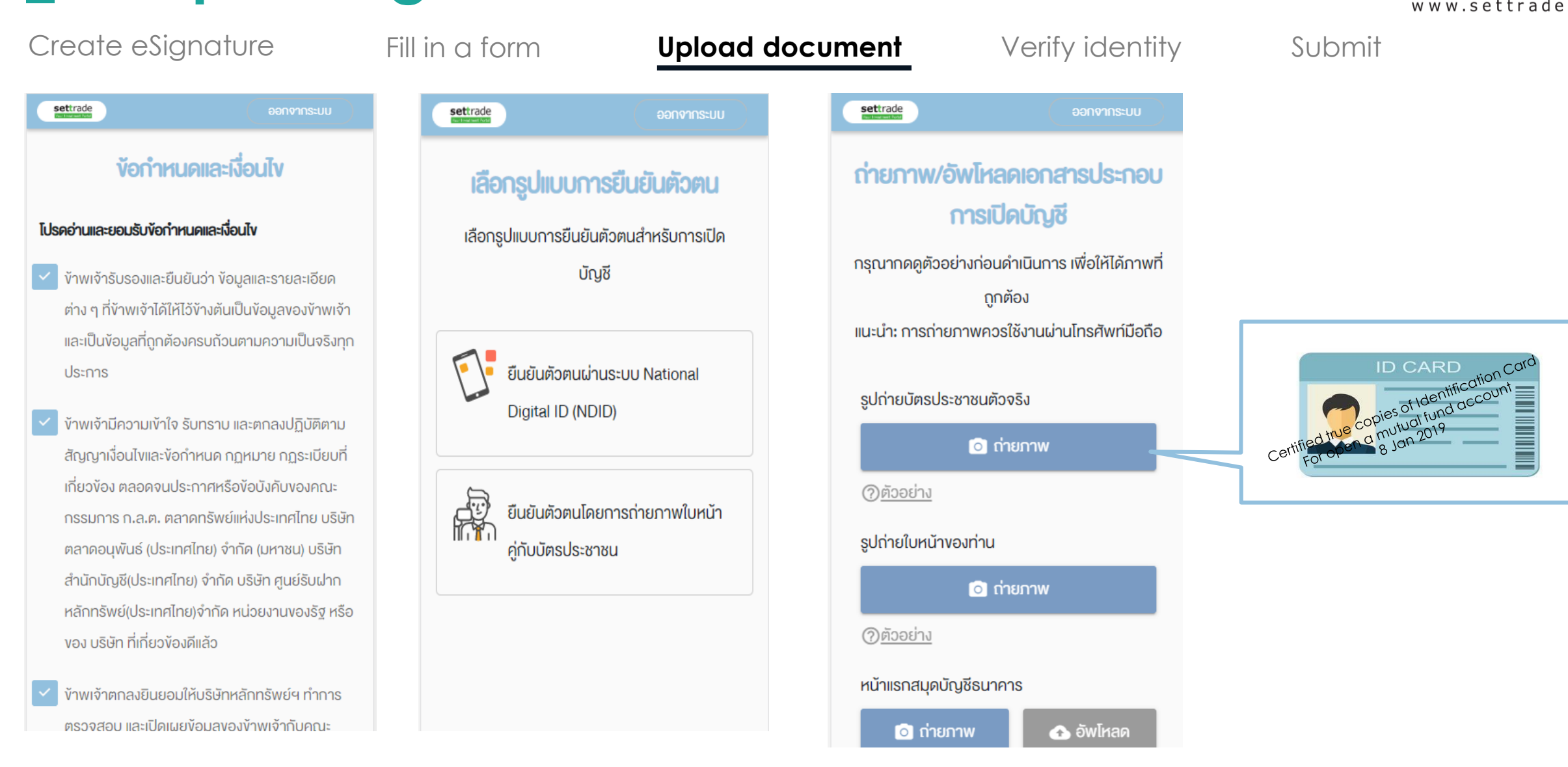

**sett**rade

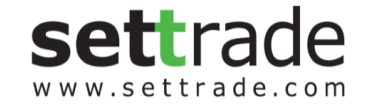

Create eSignature

Fill in a form

Upload document

Verify identity

Submit

### Verify identity with National Digital ID (NDID)

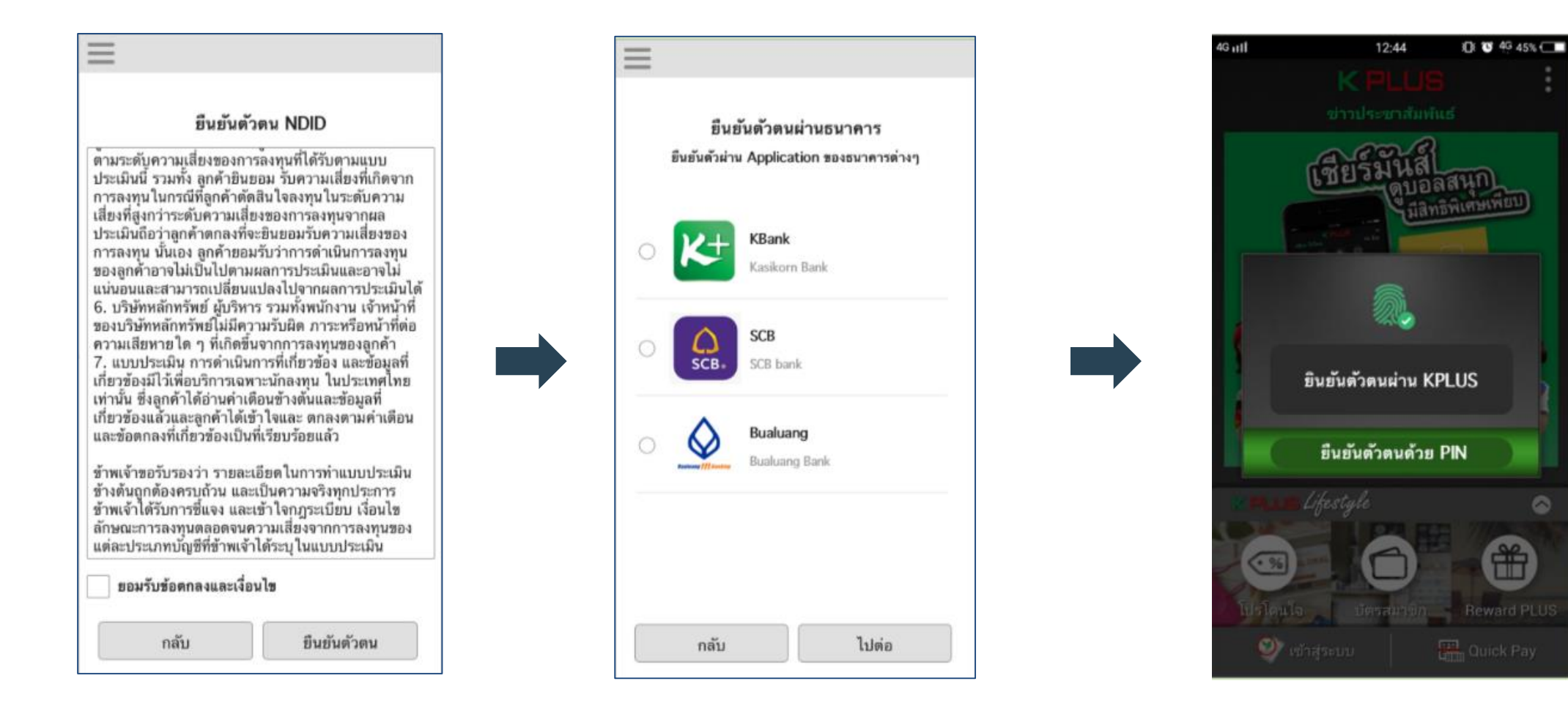

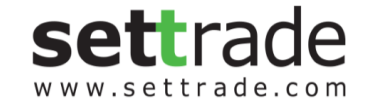

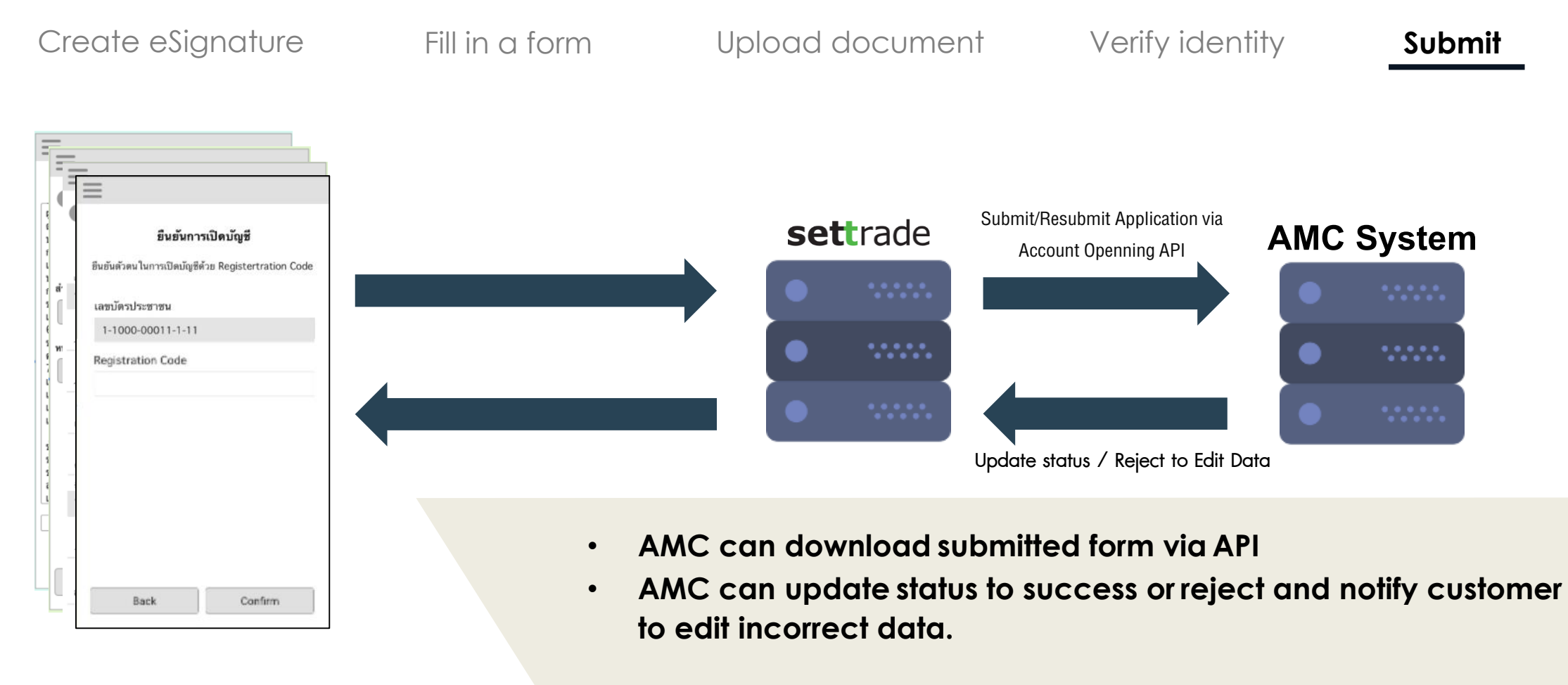

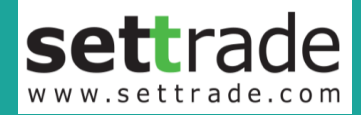

### **TIMEFRAME** E-Open Account

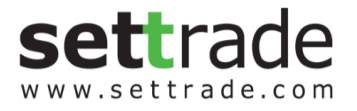

# **Tentative Timeframe**

E-Open Account

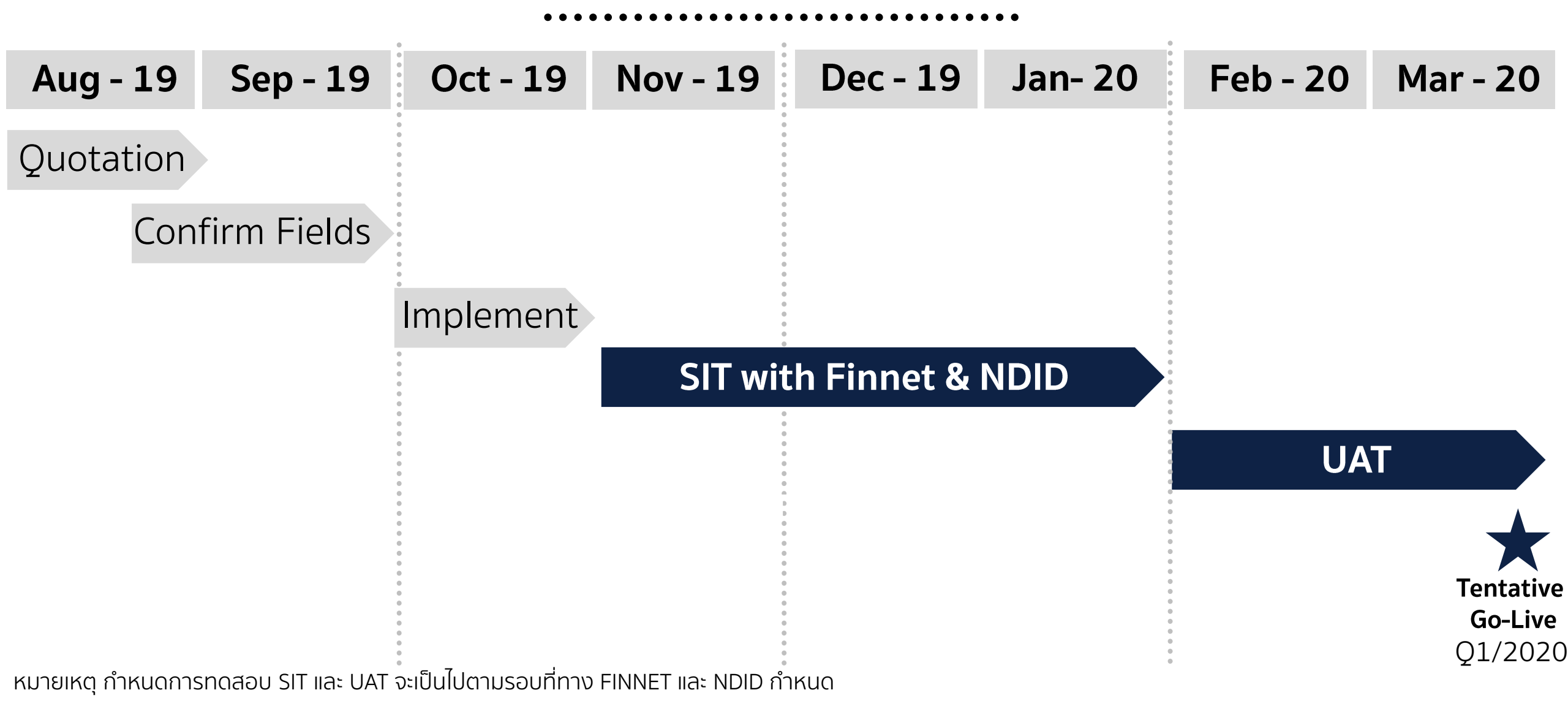

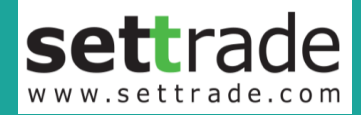

### **PREPARATION** E-Open Account

# **PREPARATION E-OPEN ACCOUNT**

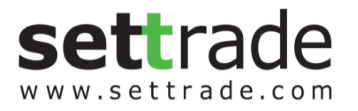

- ี่ ก่อนเซ็ทเทรดเริ่ม Implement 2 สัปดาห์ ทางบลจ. ต้องนำส่งข้อมูลตามไฟล์
  - Requirement for eOpen Acct.xlxs
  - e-Open Account with NDID\_STD.xlxs (กรณีต้องการปรับเพิ่ม Field)
- ้สมัครระบบ SMS กับ DTAC *รายละเอียดตามเอกสาร File "ขั้นตอนสมัครระบบ sms กับ DTAC"* 2.
- ทางบลจ. พัฒนา API สำหรับดึงข้อมูลจากระบบ Settrade 3.

  - Settrade\_E\_Open\_Account\_Broker\_Download\_File\_API\_Specification.pdf
     sse-client-sample ไฟล์ตัวอย่างของการ Subscribe เพื่อรับ Notification การ Submit Application แบบ Push Mode
- ก่อน Go-Live ระบบ ทางบลจ. นำส่ง 4.
  - ผลการทดสอบตาม Testscript (ทางเซ็ทเทรดจะนำส่งให้ต่อไป) ٠
  - ลงนามในฝั่งขวาใน Quotation No. •
  - ลงนามในสัญญาใช้บริการ e-Open Account •
  - ตรวจสอบเอกสารกับทาง NDID & FINNET หากต้องมีการนำส่งผลทดสอบ •
  - ้แจ้งทาง กลต. เรื่องการขึ้นระบบเปิดบัญชีใหม่ โดยอ้างอิงว่าใช้ Flow มาตรฐานของ e-Open Account • Settrade ในคำแจ้ง
- Go-Live ทางเซ็ทเทรดนำระบบขึ้น Production ให้บลจ. ใช้งาน 5.

ตัวอย่างหน้าจอ

https://oacctest.settrade.com/e-open-account/landing?brokerId=stt

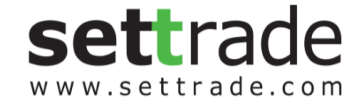

# settrade.com

SETTRADE.COM CO. LTD - CONFIDENTIAL

### ไฟล์ที่ต้องนำส่ง ก่อนเริ่ม Implement

Requirement for eOpen Acct.xlxs

| No. | Subject                                                                                                    | กรุณาระบุข้อความ/สี/<br>รูปแบบที่ต้องการให้แสดง | ประเภทของข้อมูล          | м/о | Status       | ประเภทบัญชีที่<br>ต้องการให้เลือก | Select<br>(Yes or<br>No) |
|-----|----------------------------------------------------------------------------------------------------|-------------------------------------------------|--------------------------|-----|--------------|-----------------------------------|--------------------------|
|     | ส์ Primary: สำหรับ Top Banner, ส์ Page Name, etc.                                                                                        |                                                 |                          |     |              |                                   |                          |
| 1   | สี Secondary: สีเข้มเมือ Mouse Hover                                                                                                    |                                                 |                          |     |              |                                   |                          |
|     | สี Suggestion: สำหรับ Suggestion ทีหน้า FATCA                                                                                            |                                                 | Code ส HTML เช่น #FFFFFF | M   | Pending AMC  | Fund                              |                          |
| 2   | Logo                                                                                                    |                                                 | File JPEG Size           | M   | Pending AMC  | Cash Balance                      |                          |
| 3   | ช่อ Application                                                                                                    |                                                 | Text                     | 0   | Pending AMC  | Cash Account                      |                          |
| 4   | Footer<br>A /O Time of Years Frankla                                                                                                    |                                                 | Text                     | M   | Pending AMC  | Credit Balance                    |                          |
|     | A/C Type Middon's Enable                                                                                                    |                                                 | Choice                   | M   | Pending AMC  | SBL                               |                          |
| P°  | Sender for SMS                                                                                                    |                                                 | Text                     | M   | Pending AMC  | Derivatives                       |                          |
| 1   | SMS for Submitted Status: เพยตองมีบอกขอมูล App. 1D: XXXXXXX อยู่                                                                         |                                                 |                          |     |              |                                   |                          |
| 1,  | เมืองความตรย พรามยารของรามทั้งหมด เมเกิม150 ตรอกษรกาษ เองกฤษ<br>Defaulti                                                                 |                                                 |                          |     |              |                                   |                          |
| 11  | "You submitted application to open account with up Application ID is                                                                     |                                                 |                          |     |              |                                   |                          |
|     | "Record application to open account with us. Application 1D is                                                                           |                                                 | Text                     | 0   | Pending AMC  | Offshore                          |                          |
|     | SMS for Approved Status: Section 2010 and App. ID: XXXXXXX ari                                                                           |                                                 | Text                     | · · | Forming Arro | Unsilore                          |                          |
|     | วที่ว่าไป Approved Status, เตอตองมีบอกขอมูล App. 10, กากกากกับ อยู่<br>ในต้อดวานด้วย ดวามยาวข้อดวามนั้นหมดไม่เอิ่ม150 ตัวอังษะอาษาอังกฤษ |                                                 |                          |     |              |                                   |                          |
| 8   | Default:                                                                                                    |                                                 |                          |     |              |                                   |                          |
|     | "Your application (id: 8000000000) is approved."                                                                                         |                                                 | Text                     | 0   | Pending AMC  | Bond                              |                          |
|     | SMS for Rejected Status: โดยต้องมีบอกข้อมูล Ann. ID: XXXXXXX อย่                                                                         |                                                 |                          |     |              |                                   |                          |
|     | ในข้อความด้วย ความยาวข้อความทั้งหมดไม่เกิน150 ตัวอักษรภาษาอังกฤษ                                                                         |                                                 |                          |     |              |                                   |                          |
| 9   | Default:                                                                                                    |                                                 |                          |     |              |                                   |                          |
|     | "Your application (id: 80000000000) is rejected. You can login to                                                                        |                                                 |                          |     |              |                                   |                          |
|     | check more information."                                                                                                    |                                                 | Text                     | 0   | Pending AMC  |                                   |                          |
|     | SMS for Need Modification Status: โดยต้องมีบอกข้อมูล App. ID:                                                                            |                                                 |                          |     |              |                                   |                          |
|     | XXXXXXXX อยู่ในข้อความด้วย ความยาวข้อความทั้งหมดไม่เกิน150                                                                               |                                                 |                          |     |              |                                   |                          |
| 10  | ตัวอักษรภาษาอั้งกฤษ                                                                                                    |                                                 |                          |     |              |                                   |                          |
| 10  | Default:                                                                                                    |                                                 |                          |     |              |                                   |                          |
| 1   | "Your application (id: 8000000000) need modification to get                                                                              |                                                 |                          |     |              |                                   |                          |
|     | approved . You can login to check more information.""                                                                                    |                                                 | Text                     | 0   | Pending AMC  |                                   |                          |
| 11  | Maximum sms per month quota                                                                                                    |                                                 | Number                   | M   | Pending AMC  |                                   |                          |
| 12  | รูปหน้า Landing Page                                                                                                    |                                                 | HTML + PDF               | 0   | Pending AMC  |                                   |                          |
| 13  | ข้อความหน้า Landing Page                                                                                                    |                                                 | HTML                     | M   | Pending AMC  |                                   |                          |
| 14  | HTML + PDF Consent Personal Info                                                                                                    | สงมาในรูปแบบไฟล์ HTML 4                         | HTML + PDF               | M   | Pending AMC  |                                   |                          |
| 15  | HTML + PDF แต่งตั้งตัวแทน                                                                                                    | สงมาในรูปแบบไฟล์ HTML 4                         | HTML + PDF               | M   | Pending AMC  |                                   |                          |
| 16  | HTML + PDF Suitablity                                                                                                    | สงมาในรูปแบบไฟล HTML -                          | HIML + PDF               | M   | Pending AMC  |                                   |                          |
| 17  |                                                                                                    | ลงมาในรูปแบบไฟล HTML 4                          | HIML + PDF               | M   | Pending AMC  |                                   |                          |
| 18  | HIML + PDF NDID                                                                                                    | ลงมาในรูบแบบ เพล HIML 4                         | File IDEC Size           | M   | Pending AMC  |                                   |                          |
| 19  | 30 Suitability Result 530                                                                                                    |                                                 | Choice                   | M   | Pending AMC  |                                   |                          |
| 20  | List Lipland Attachment wéaucruia Comora or Unland                                                                                       |                                                 | Tevt                     | 0   | Pending AMC  |                                   |                          |
| 22  | แระ opioad Adachment พรอมระบุว่า Camera or opioad                                                                                        |                                                 | File IDEC Size           | M   | Pending AMC  |                                   |                          |
| 23  | ตามต่า Accolinent<br>ข้อความส่วนวดดูต้องส่วนอัน Attachment                                                                               |                                                 | Tevt                     | M   | Pending AMC  |                                   |                          |
| 24  | Evel Oustomized Fields                                                                                                    |                                                 | Evcal                    | 0   | Pending AMC  |                                   |                          |
| 25  | Public Key OA                                                                                                    |                                                 | Kev                      | M   | Pending AMC  |                                   |                          |
| 26  | Public Key Production                                                                                                    |                                                 | Key                      | M   | Pending AMC  |                                   |                          |
| 27  | Private/Public Key for NDID OA                                                                                                    |                                                 | Kev                      | M   | Pending AMC  |                                   |                          |
| 28  | Private/Public Key for NDID Production                                                                                                   |                                                 | Key                      | M   | Pending AMC  |                                   |                          |
|     | รายละเอียด sms DTAC                                                                                                    |                                                 | -,                       |     |              |                                   |                          |
|     | a. MSISDN:                                                                                                    |                                                 |                          |     |              |                                   |                          |
|     | b. Username:                                                                                                    |                                                 |                          |     |              |                                   |                          |
| 29  | c. Password:                                                                                                    |                                                 |                          |     |              |                                   |                          |
|     | d. Corporate Code:                                                                                                    |                                                 |                          |     |              |                                   |                          |
|     | e. Start Date:                                                                                                    |                                                 |                          |     |              |                                   |                          |
|     | f. Expired Date:                                                                                                    |                                                 | Text                     | M   | Pending AMC  |                                   |                          |

# **E-OPEN ACCOUNT Landing Page**

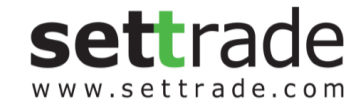

🕦 เปลี่ยน Logo &Theme สี ได้

settrade

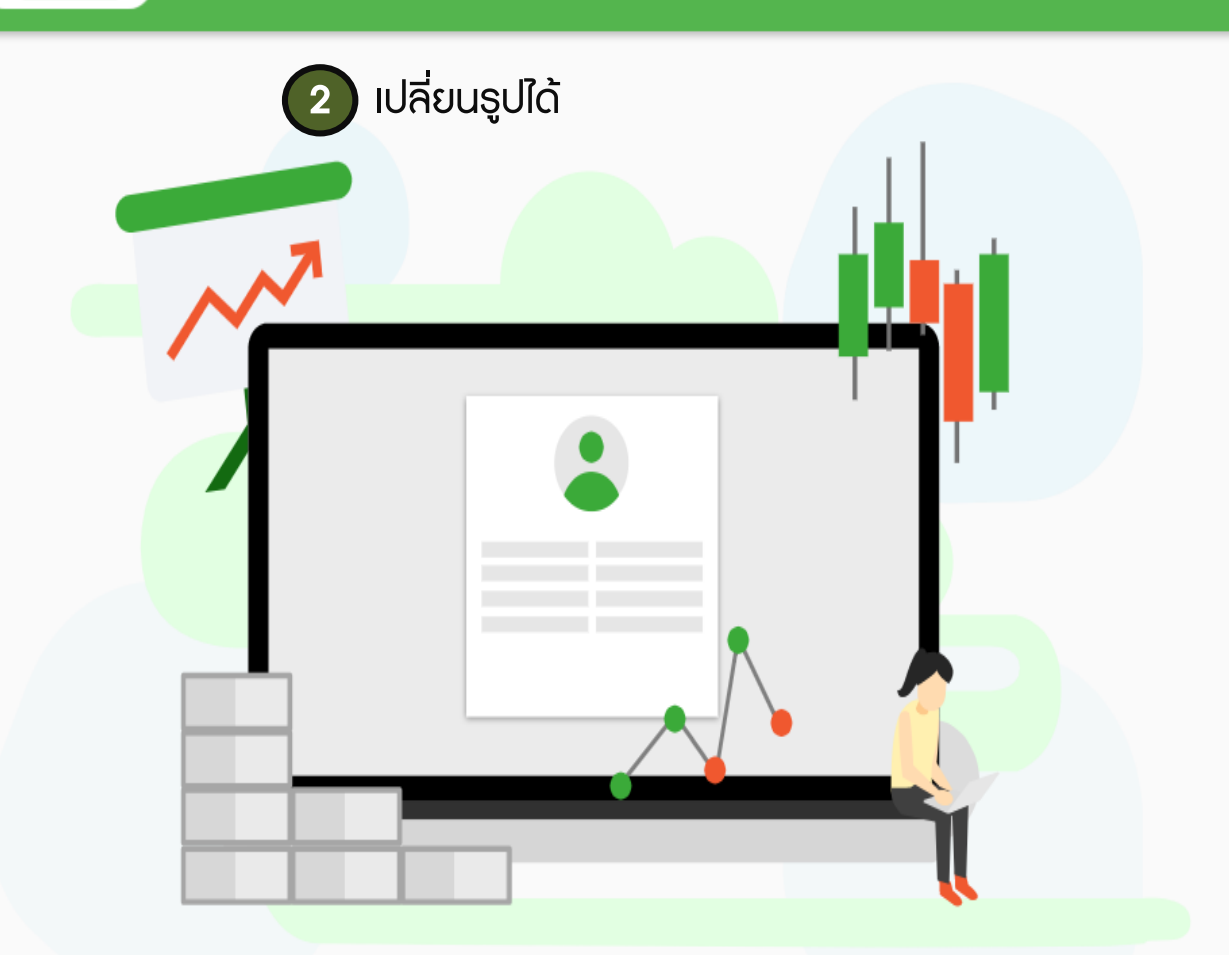

3 เปลี่ยนชื่อ Application และ Wording ได้ **E-Open Account** 

ข้อมูลเอกสารหลักฐานที่จำเป็นสำหรับเปิดบัญชี

1.กรอกข้อมูลส่วนตัว และที่ทำงาน

2.หลักฐานที่ใช้ในการเปิดบัญชี

- สำเนาบัตรประชาชน
- สำเนาหน้าบุ๊คแบงค์
- สำเนาทะเบียนบ้าน
- สำเนาทะเบียนสมรส(ถ้ามี)

เปิดบัญชี

หากกรอกข้อมูลไว้อยู่แล้ว เข้าสู่ระบบ

เข้าสู่ระบบ

# **E-OPEN ACCOUNT Landing Page**

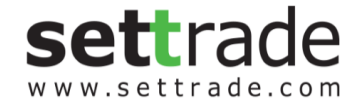

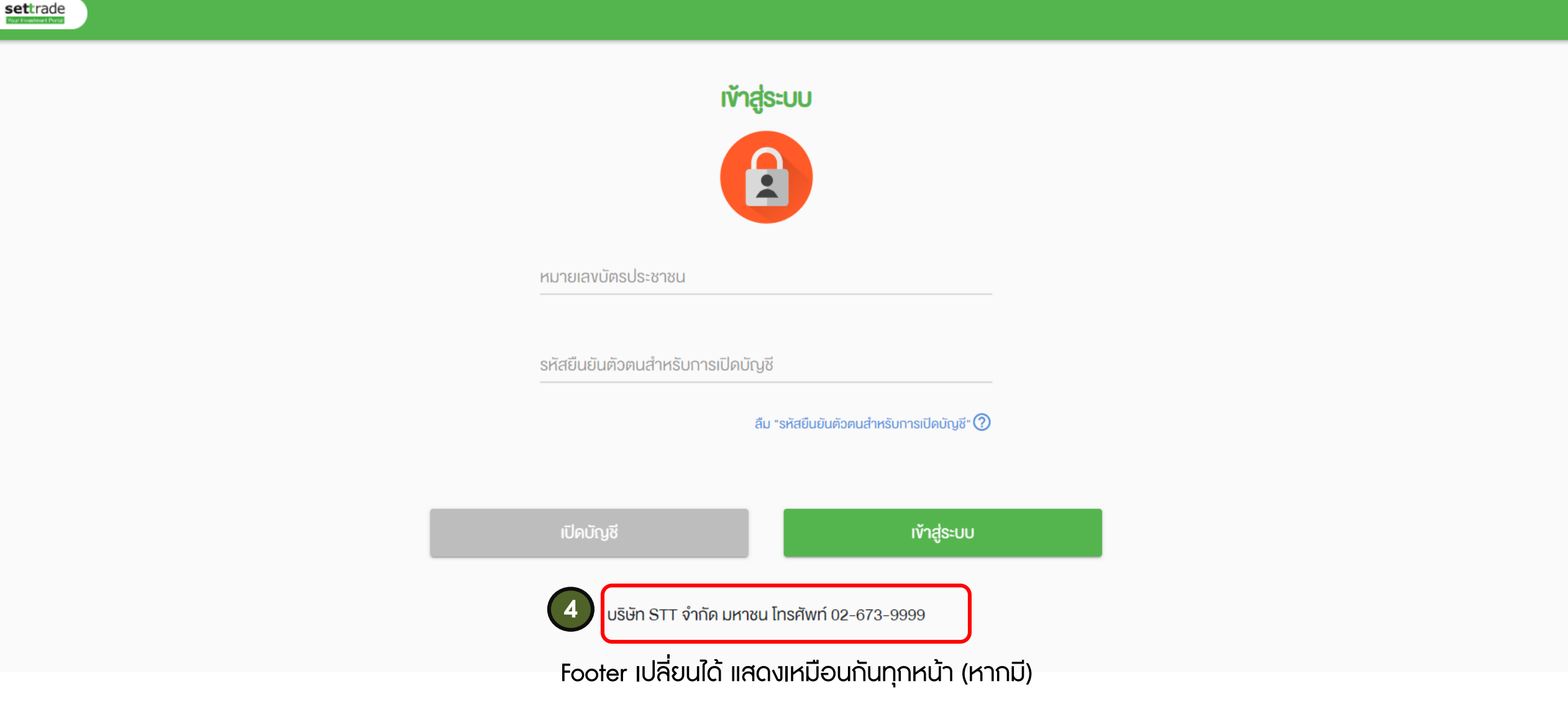

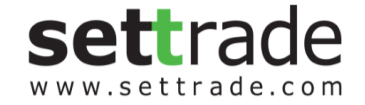

# E-OPEN ACCOUNT กรณีที่ต้องการปรับเพิ่ม Field

กรุณากรอกข้อมูลตามไฟล์ e-Open Account with NDID\_STD.xlxs

# E-OPEN ACCOUNT คำอธิบายเพิ่มเติม

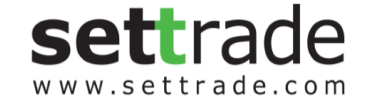

#### ตารางที่ 1 : คำอธิบาย Page Type

| Page Name             | Page Type     | Detail                                     |
|-----------------------|---------------|--------------------------------------------|
| ApplicationInfo       | Standard      | ข้อมูล Application                         |
| DECLARATION           | Customization | ข้อมุลแสดงตน                               |
| DOPA                  | Standard      | หน้าจอสำหรับกรอกข้อมูลเพื่อตรวจสอบกับ DOPA |
| FAMILY/STD_SERVICE    | Standard      | ข้อมูลคู่สมรสและบุตร                       |
| FATCA                 | Customization | ตรวจสอบคุณสมบัติก่อนเปิดบัญชี้             |
| FINANCIAL             | Customization | ข้อมูลทางการเงิน                           |
| OTHERS                | Customization | ข้อมูลประกอบการพิจารณาขอเปิดบัญชีอื่นๆ     |
| ОТР                   | Standard      | หน้าจอให้กรอก OTP                          |
| PERSONAL              | Standard      | ข้อมูลส่วนบุคคล และ ข้อมูลการติดต่อ        |
| Set Registration Code | Standard      | หน้าจอให้ตั้ง Registration Code            |
| SUITABILITY           | Standard      | แบบสอบถามSuitability Test                  |

#### <u>หมายเหตุ</u>

### 1. Standard : ไม่รองรับการแก้ไข Field

#### 2. Customization : รองรับการแก้ไข Field

#### ตารางที่ 2

| М/О | Meaning   |
|-----|-----------|
| м   | Mandatory |
| 0   | Optional  |

#### ตารางที่ 3 : คำอธิบายการ Validation

| Meaning                         |
|---------------------------------|
| ภาษาไทย กับ ".", "-"            |
| ภาษาไทย                         |
|                                 |
| ภาษาอังกฤษ กับ ".", "-"         |
| ตัวเลขเท่านั้น                  |
|                                 |
|                                 |
| xxx@yy.zz                       |
| ใส่ได้ทุกอย่าง                  |
| ภาษาไทย ภาษาอังกฤษ กับ ".", "-" |
| ภาษาไทย ภาษาอังกฤษ กับ "."      |
| ใส่ได้ทุกอย่างยกเว้นตัวเลข      |
|                                 |

#### ตารางที่ 4 : คำอธิบายเพิ่มเติม

| Colume Name                  | Meaning                                                  |
|------------------------------|----------------------------------------------------------|
| Section                      | แก้ชื่อ Group คำถามได้                                   |
| Description                  | ศาอธิบายเพิ่มเติม มีหรือไม่มีก็ได้                       |
| Field Name                   | แก้ชื่อ Field name ได้ แต่รองรับเป็น Camel Case          |
| Field Display (TH) /Question | ศำถามที่จะแสดงให้ผู้ใช้เห็น รองรับเป็นภาษาไทยเท่านั้น    |
| Field Type                   | เลือกได้ รายละเอียดเพิ่มเติมตามตารางที่ 5                |
| Answer Set                   | Set ศำตอบ เช่น Yes/No                                    |
| Default                      | ระบุ Default คำตอบหากมี                                  |
| М/О                          | ទះឬ Mandatory / Optional Field                           |
| Field Length                 | ขนาดของข้อมูล                                            |
| Validation                   | ตามตารางที่ 3                                            |
| Note                         | หมายเหตุเพิ่มเติม                                        |
| Standard                     | กรณีมีปรับจาก Default ที่ Settrade กำหนดไว้ให้ใส่เป็น No |

#### ตารางที่ 5

| Field Type              | Meaning                                                                                                    |
|-------------------------|----------------------------------------------------------------------------------------------------|
| Textbox                 | กำหนดจำนวน Character ที่รองรับด้วย                                                                                                    |
| Radio Button            | เลือกตัวเลือกได้ตัวเลือกเดียว แสดงผลแนวตั้ง                                                                                                    |
| Radio Button with other | เลือกตัวเลือกได้ตัวเลือกเดียว แสดงผลแนวตั้ง รองรับตัวเลือกที่เป็นให้กรอก Free Text เพิ่มเติม<br>จำนวนไม่เกิน 1 ตัวเลือก โดย Free Text จะต้องกำหนดจำนวน Character ที่รองรับด้วย                              |
| Vertical Choice         | เลือกตัวเลือกได้ตัวเลือกเดียว แสดงผลแนวตั้ง                                                                                                    |
| Horizontal Choice       | เลือกตัวเลือกได้ตัวเลือกเดียว (เป็นตัวเลือกสันๆ และ ไม่เกิน 3 ค่า) แสดงผลแนวนอน                                                                                                    |
| Multiple Choice         | เลือกตัวเลือกได้มากกว่า 1 ตัวเลือก แสดงผลแนวตั้ง                                                                                                    |
| Dropdown List           | เลือกตัวเลือกได้ตัวเลือกเดียว                                                                                                    |
| Dropdown List /w other  | เลือกตัวเลือกได้ตัวเลือกเดียว รองรับตัวเลือกที่เป็นให้กรอก Free Text เพิ่มเติม<br>จำนวนไม่เกิน 1 ตัวเลือก โดย Free Text จะต้องกำหนดจำนวน Character ที่รองรับด้วย                                            |
| Checkbox                | เลือกตัวเลือกได้มากกว่า 1 ตัวเลือก เป็นแนวตั้ง อยู่ชิดติดกันไม่มีกรอบ                                                                                                    |
| Checkbox /w other       | เลือกตัวเลือกได้มากกว่า 1 ตัวเลือก เป็นแนวตั้ง อยู่ชิดติดกันไม่มีกรอบ<br>รองรับตัวเลือกที่เป็นให้กรอก Free Text เพิ่มเติม<br>สำนวนไม่เกิน 1 ตัวเลือก โดย Free Text จะต้องกำหนดสำนวน Character ที่รองรับด้วย |
| Email                   | <u>xxx@vyv.zz</u>                                                                                                    |
| Date                    | แสดงปฏิทินให้เลือก                                                                                                    |

# E-OPEN ACCOUNT คำอธิบายเพิ่มเติม

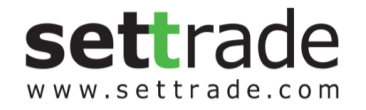

Page ตัวอักษร<mark>สีแดง</mark> คือ <u>ไม่รองรับ</u>การปรับเพิ่ม Field

Page ตัวอักษร**สีดำ** คือ <u>รองรับ</u>การปรับเพิ่ม Field (DECLARATION, FATCA, FINANCIAL, OTHERS)

ซึ่งปรับได้ทั้งข้อมูลในส่วนของ Section, Description, Field Name, Field Display (TH) /Question, Field Type, Answer Set

,Default, M/O, Field Length, Validation

| No | D. F     | Page | Section                                | Title | Description | i Field Name                 | Field Display (TH) /Question        | Field Type   | Answer Set                                                                                                    | Default  | M/0 | Field Length | Validation    | Note     | Standard |
|----|----------|------|----------------------------------------|-------|-------------|------------------------------|-------------------------------------|--------------|----------------------------------------------------------------------------------------------------|----------|-----|--------------|---------------|----------|----------|
|    | <b>*</b> | 1 T  | · 🗸                                    | -     | · •         | ▼                            |                                     | <b>•</b>     |                                                                                                    | <b>•</b> | -   | -            | <b>•</b>      | <b>*</b> |          |
| 1  | DOPA     |      |                                        | ļ     |             |                              | ชื่อ(ไทย)                           | Textbox      |                                                                                                    |          | Μ   | 50           | TH            |          | Y        |
| 2  | DOPA     |      |                                        |       |             |                              | นามสกุล(ไทย)                        | Textbox      |                                                                                                    |          | Μ   | 100          | TH            |          | Y        |
| 3  | DOPA     |      |                                        |       |             |                              | หมายเลขบัตรประชนชน                  | Textbox      |                                                                                                    |          | Μ   | 13           | Num           |          | Y        |
| 4  | DOPA     |      |                                        |       |             |                              | วัน เดือน ปีเกิด (พ.ศ.)             | Calendar     |                                                                                                    |          | Μ   |              |               |          | Y        |
| 5  | DOPA     |      |                                        |       |             |                              | เลขหลังบัตรประชาชน (Laser Code)     | Textbox      |                                                                                                    |          | Μ   | 12           | Any ยกเว้น TH |          | Y        |
| 6  | DOPA     |      |                                        |       |             |                              | โทรศัพท์มือถือ                      | Textbox      |                                                                                                    |          | Μ   | 10           | Num           |          | Y        |
| 63 | OTHERS   |      | บุคคลที่สามารถติดต่อได้กรณี<br>ฉุกเฉิน |       |             | connectEmergencyName         | ชื่อ                                | Textbox      |                                                                                                    |          | М   | 50           | TH EN .       |          | Y        |
| 64 | OTHERS   |      | บุคคลที่สามารถติดต่อได้กรณี<br>ฉกเฉิน  |       |             | connectEmergencySurname      | นามสกุล                             | Textbox      |                                                                                                    |          | Μ   | 100          | TH EN .       |          |          |
| 65 | OTHERS   |      | บุคคลที่สามารถติดต่อได้กรณี<br>ฉุกเฉ็น |       |             | connectEmergencyRelationship | ความสัมพันธ์                        | DropDownList | ความสัมพันธ์ของบุคคลที่ติดต่อได้ในกรณีฉุกเฉิน<br>ตัวเลือก ดังนี้<br>01 = คู่สมรส จดทะเบียน<br>05 = คู่สมรส ไม่จดทะเบียน<br>02 = เครือญาติ<br>03 = เพื่อน<br>04 = บุตร |          | M   | N/A          |               |          | Ŷ        |
| 66 | OTHERS   |      | บุคคลที่สามารถติดต่อได้กรณี<br>ฉกเฉิน  |       |             | connectEmergencyTelephone    | โทรศัพท์(ไม่ใช่เบอร์เดียวกับลูกค้า) | Textbox      |                                                                                                    | •        | Μ   | <u>10</u>    | Num           |          | Y        |